## **INSTALL BAMS** Mobile

- 1. Download Aplikasi BAMS Mobile pada web "<u>http://bbm-bams.co.id</u>"
- 2. Pada halaman login klik "Download APK" pada bagian bawah tombol "Login"

| semame                                                                        |                                       |
|-------------------------------------------------------------------------------|---------------------------------------|
| Usemaine                                                                      |                                       |
| 🛿 Samburgan ini tisak aman, hifu masa<br>Inis dilatahu orang aut. Pengan Lebi | is sang diketikkan di sin<br>h Lenget |
| Password                                                                      |                                       |
| 🖲 Login                                                                       |                                       |

3. Klik "BAMS Sales" untuk men-download aplikasi BAMS Mobile untuk sales, dan klik "BAMS Aproval" untuk men-download aplikasi aplikasi BAMS Mobile untuk *Branch Manager*.

| Download APK            | ×     |
|-------------------------|-------|
| EAMS Sales BAMS Aproval |       |
|                         | Tutup |

4. Setelah terdownload, install aplikasi BAMS yang telah di download.

Lalu klik tombol "install".

6.

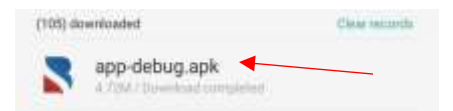

5. Klik pada aplikasi tersebut, lalu klik tombol "Continue Installing/ lanjut install"

Cancel

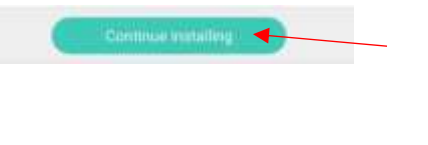

7. Setelah berhasil ter-install, akan muncul *shortcut* aplikasi BAMS Mobile pada list menu *shortcut* android anda.

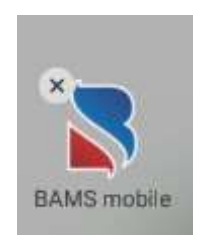

## UNINSTALL BAMS Mobile

1. Pada tampilan awal menu di Android anda, klik lama pada *shortcut* Aplikasi BAMS Mobile

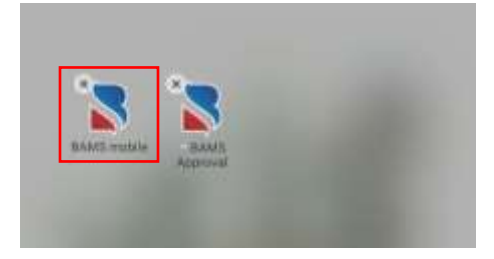

2. Klik tanda (x) yang ada di ujung kiri atas pada shortcut BAMS Mobile

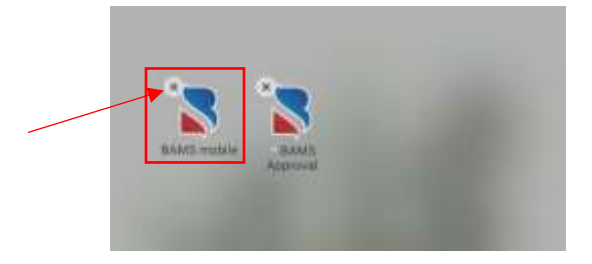

3. Akan tampil pesan "uninstall aplikasi", klik tombol "uninstall", maka aplikasi BAMS Mobile akan ter-uninstall.

| Uninstalling BAMS mobil<br>data to be deleted. | le will cause all relat | ted |
|------------------------------------------------|-------------------------|-----|
| Cancel                                         | Uninstall               |     |

Cara UNINSTALL lainnya :

3.

1. Pada tampilan awal menu di Android anda, klik pada shortcut "setting/pengaturan"

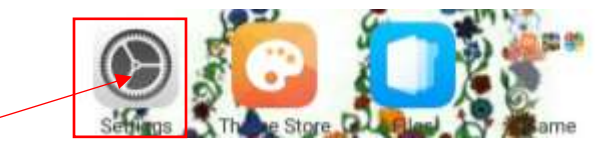

2. Pilih "Application Management/Pengelolaan Aplikasi"

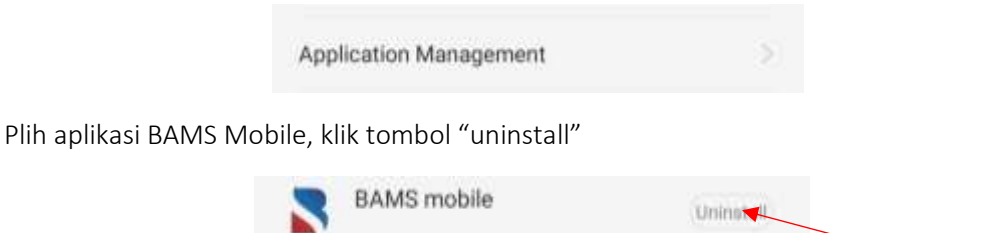